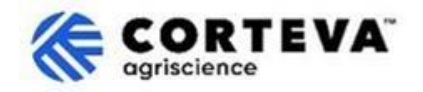

# コルテバのサプライヤー登録プロセス

### 1. はじめに

コルテバのサプライヤー登録プロセスは、北米、欧州・中東・アフリカ(EMEA)、およびラテンアメリカ における農薬事業をサポートするためのものです。2025 年 7 月以降、このプロセスはアジア太平洋 (APAC)地域の農薬事業にも適用されます。

本プロセスは、「SAP ビジネスネットワーク」プラットフォームを通じて、貴社の情報を収集します。収 集した情報は以下の目的で使用されるようになります:

- 見積依頼書(RFQ)や提案依頼書(RFP)などの文書の送付
- コルテバのサプライヤー様としての適格性の確認(例:行動規範の遵守、アンケートの提出など)
- ERP システムへのサプライヤー様の情報登録

登録プロセス中に提供された情報は、貴社およびコルテバのみが閲覧できます。 貴社は、登録情報をいつでも確認、修正、更新できます。

登録プロセスを完了するには、SAP ビジネスネットワークのアカウントが必要です。スタンダードアカウント(無料)または エンタープライズアカウントのいずれかを選択可能です。 アカウントをお持ちでない場合、登録プロセスの中で作成できます。

ご希望のアカウントタイプを選択するのは、サプライヤーであるお取引先様の裁量に任されています。 エンタープライズアカウントを選択した場合、取引に関連する費用が発生します。なお、コルテバは、 SAP ビジネスネットワークの利用に伴う料金について責任を負いません。 アカウントの種類や関連費用 については、「SAP ビジネスネットワーク サブスクリプションと料金」ページをご参照ください。

登録完了後、SAP ビジネスネットワークを通じてコルテバとの取引関係が確立することになります:

- 注文書(P0)、注文確認書、出荷通知書などの取引文書の電子的なやり取り(即ち、SAP ビジネ スネットワーク 取引関係)。
- アンケートの送受信、証明書の提出、サプライヤーデータの更新、購買イベントへの参加(即 ち、SAP ビジネスネットワーク 戦略的関係)。

本書では、登録プロセスの概要を説明し、SAP ビジネスネットワーク アカウントの作成方法(まだアカ ウントをお持ちでない場合)についてもご案内します。 コルテバの SAP ビジネスネットワークの活用に関する情報は、Ariba サプライヤー情報ポータル (https://support.ariba.com/Corteva)をご参照ください。

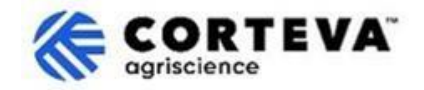

### 2. Eメールによる通知

コルテバからサプライヤー登録の招待を受けると、SAP ビジネスネットワーク から以下のようなメール 通知が届きます。

- **件名**: 「コルテバサプライヤー登録の招待」
- 送信元メールアドレス: <u>XXXXXXXX@ansmtp.ariba.com</u>

手続きを開始するには、メール内の「ここをクリック」(Click Here)を押してください。 要注意:

- メールのレイアウトは変更される可能性があります。
- 「ここをクリック」(Click Here)を押した後、ワンタイムパスワード(OTP)の入力を求められる 場合があります。

| [EXTERNAL] Invitation: Register to become a supplier with Corteva - TEST                                                                                                    |                                                                                                    |               |                   |                       |          |         |  |
|----------------------------------------------------------------------------------------------------|----------------------------------------------------------------------------------------------------|---------------|-------------------|-----------------------|----------|---------|--|
| Rakesh Gunishetty <s4system-prod+corteva-t.doc4774078013@ansmtp.ariba.com></s4system-prod+corteva-t.doc4774078013@ansmtp.ariba.com>                                                                                                    | $\odot$                                                                                                    | ← Reply       | « Reply All       | $\rightarrow$ Forward | ŵ        |         |  |
| RG To ●Gunishetty, Rakesh                                                                                                    |                                                                                                    |               |                   | Fri 9/6/              | 2024 11  | 1:13 PM |  |
| Retention Policy RPT-Inbox-Test (1 year) Expires 9/6/2025                                                                                                    |                                                                                                    |               |                   |                       |          |         |  |
| <ol> <li>If there are problems with how this message is displayed, click here to view it in a web browser.</li> <li>Click here to download pictures. To help protect your privacy, Outlook prevented automatic download of some pictures in this message.</li> </ol> | (i) If there are problems with how this message is displayed, click here to view it in a web browser.<br>Click here to download pictures. To help protect your privacy. Outlook prevented automatic download of some pictures in this message. |               |                   |                       |          |         |  |
| Register as a supplier with Corteva - TEST                                                                                                    |                                                                                                    |               |                   |                       |          |         |  |
| Hello!                                                                                                    |                                                                                                    |               |                   |                       |          |         |  |
| Corteva - TEST has invited BARBOSA VALETA PROFISIONALES EN GESTION HSE SAS to register to become a supplier with Corteva - TEST Agriscience (or a member of the Corteva Agriscience group of companies).<br>Please complete the registration within 3 business days. |                                                                                                    |               |                   |                       |          |         |  |
| Corteva - TEST uses SAP Business Network to manage its sourcing and procurement activities, to collaborate and transact with suppliers.                                                                                                    |                                                                                                    |               |                   |                       |          |         |  |
|                                                                                                    |                                                                                                    |               |                   |                       |          |         |  |
| Click Here to start the process and complete the Registration.                                                                                                    |                                                                                                    |               |                   |                       |          |         |  |
| If you already have a SAP Business Network account, please start the process by clicking on the link provided above: you will be prompted to LOC                                                                                                    | <b>5 IN</b> , u                                                                                                    | sing your exi | sting Ariba Netwo | ork account cred      | entials. |         |  |
| If you do not yet have a SAP Business Network account, please start the process by clicking on the link provided above: you will be prompted to SIGN UP for a new account.                                                                                           |                                                                                                    |               |                   |                       |          |         |  |

その後、SAP ビジネスネットワーク (SAPBN) アカウントにログインしてください。

| Invited by Corteva | - TEST                              |             |
|--------------------|-------------------------------------|-------------|
|                    |                                     |             |
|                    | Create new account                  | 0           |
|                    |                                     |             |
|                    | or                                  |             |
|                    | Lies evicting account               | 0           |
|                    | ose existing account                |             |
|                    |                                     |             |
| Not su             | re whether your company already has | an account? |

- SAPBN アカウントをお持ちでない場合は、「新規アカウント作成」(Create New Account)をクリックしてアカウントを作成してください。アカウント作成の手順については、こちらで概要をご確認いただけます。
- SAPBN アカウントをすでにお持ちの場合は、「既存のア カウントを使用する」(Use Existing Account)をクリ ックし、SAPBN のログイン情報を入力してください。 ログイン後、自動的に登録アンケートのページへリダイ レクトされます。アンケートの記入方法についてのガイ ドもこちらでご確認いただけます。

既存のエンタープライズアカウントを通じてコルテバと 接続する場合、コルテバとの取引に料金が発生すること をご留意ください。コルテバは SAP ビジネスネットワー クの使用に関連する料金について責任を負いません。

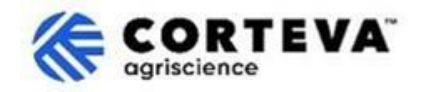

## 3. SAP ビジネスネットワーク(SAPBN) アカウントの作成

新規アカウントを作成する場合、会社情報および管理者アカウント情報を入力するページに移動されます。これらの情報は SAPBN アカウントの設定に必須ですが、コルテバには共有されません。

SAP Ariba の提供する登録プロセスの公開説明ビデオは、こちらでご覧いただけます。 登録方法についての詳細は下記をご覧ください。

すべての (\*) が付いた項目は必須入力です。

| Company information 💿        |    |                                                              |
|------------------------------|----|--------------------------------------------------------------|
| DUNS number                  |    | タン&ノラットシート(D-U-N-S)<br>音<br>(Data Universal Numbering System |
|                              | ¢- | の略)は、9桁の企業固有の識別子で                                            |
| Don't know your DUNS number? |    | <sup>ソ。</sup><br>DUNS 悉号をお持ちでかい場合け 空                         |
| Company (legal) name *       |    | 欄のままにしてください。                                                 |
| Moutain Dew Supplier         |    |                                                              |
| Country/Region *             |    |                                                              |
| United States [ USA ]        | ~  |                                                              |
| Address line 1 *             |    |                                                              |
| Address line 2               |    |                                                              |
| Address line 3               |    |                                                              |
| City *                       |    |                                                              |
| State *                      |    |                                                              |
| Choose a state               | ~  |                                                              |
| Zip *                        |    |                                                              |
|                              |    |                                                              |

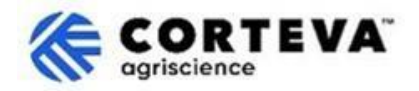

| Administrator account                                                                                                    | information 📀                                                                                                    |   |                                                                                                    |
|----------------------------------------------------------------------------------------------------|----------------------------------------------------------------------------------------------------|---|----------------------------------------------------------------------------------------------------|
| First name *                                                                                                    | Last name *                                                                                                    |   |                                                                                                    |
| rakesh                                                                                                    | gunishetty                                                                                                    |   | 初期設定によりあなたのメールアドレ                                                                                             |
| Email *                                                                                                    |                                                                                                    |   | スがユーザー名として表示されていま                                                                                             |
| rakesh.gunishetty@corteva.co                                                                                                    | m                                                                                                    |   | す。                                                                                                    |
| Use my email as my userna                                                                                                    | ame                                                                                                    |   | 「ユーザー名として電子メールアドレ<br>スを使用する」のフラグを解除するこ                                                                        |
| test28-rakesh.gunishetty@cort                                                                                                    | eva.com                                                                                                    |   | とで変更できます。<br>ユーザー名を更新する場合、メールア<br>ドレス形式(@xxxx.xx)であるあること                                                      |
| Password *                                                                                                    | Repeat password *                                                                                                    |   | を確認してください。                                                                                                    |
| <ul> <li>I have read and agree with</li> <li>I hereby agree that SAP Buparts of my Personal Data</li> <li>Statement) accessible to o based on my role within the the applicable profile visibility</li> </ul> | the Terms of Use.<br>usiness Network will make<br>(as defined in the Privacy<br>ther users and the public<br>e SAP Business Network and<br>lity settings. | Ś | 同じメールアドレスに複数の SAPBN ア<br>カウントを関連付けることはできます<br>が、ユーザー名は常に一つである必要<br>があります。<br>そのため、ユーザー名を定期的に更新<br>することを推奨します。 |
| Please see the Privacy Statemen<br>personal data.                                                                                                    | nt to learn how we process                                                                                                    |   |                                                                                                    |

その後、「私はロボットではありません」(I'm not a robot)にチェックを入れ、認証手順を完了した後、「アカウントを作成」(Create account)をクリックしてください。

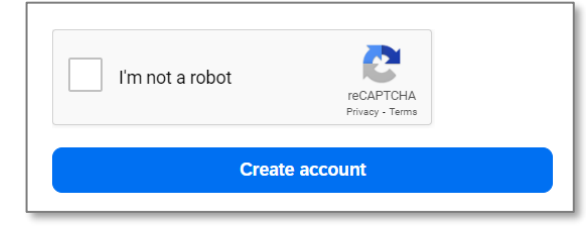

その後、以下のような、Eメールアドレスを確認するためのEメール通知が送信されます:

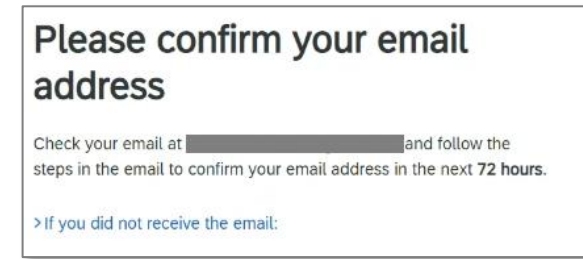

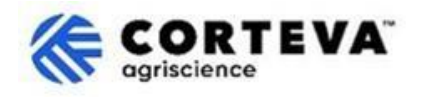

受信したメールを開き、「メールアドレスを確認」 (Confirm E-mail) をクリックしてください。

| SAPY Business Network                                                                                                    |
|----------------------------------------------------------------------------------------------------|
| Confirm your email                                                                                                    |
| Dear                                                                                                    |
| Thank you for joining SAP Business Network. To finish signing up, you just need to<br>confirm that we have the correct email. |
| Confirm email                                                                                                    |
| Link expires: Wednesday, Feb 26, 2025, 08:04 PM PST                                                                           |

その後、コルテバに提供する製品やサービスの種類、および取引を行う コルテバの拠点を確認する 必要があります。

「閲覧」(Browse)をクリックし、コルテバとの取引関係を最も適切に表す選択肢を選び、「提出」 (Submit)をクリックしてください。

| Almost done! We just nee little bit more information.                                                         | d a       |    |        |
|----------------------------------------------------------------------------------------------------|-----------|----|--------|
| Please provide the information below and you will be disc<br>more customers looking for companies like yours. | overed by |    |        |
| Product and Service Categories                                                                                |           |    |        |
| Enter Product and Service Categories                                                                          | Add       | or | Browse |
| Ship-to or Service Locations                                                                                  |           |    |        |
| Enter Ship-to or Service Location                                                                             | Add       | or | Browse |
| Submit Remind me later Don't show this to me again                                                            |           |    |        |

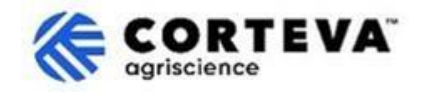

### 4. コルテバでの登録完了

登録確認メールのリンクから SAP ビジネスネットワーク にアクセスすると、「登録アンケート」 (Registration Questionnaire)が自動的に表示されます。自動的に表示されない場合は、「Ariba 提案 およびアンケート」(Ariba Prorosals and Questionaires)タブに移動し、「サプライヤー登録アンケー ト」(Supplier Registration Questionaire)をクリックしてください。

| SAP   | Ariba Proposals and Questionnaires 👻                                 |                                                                                                    |                                                                                                    |                     |                           | 0       | РВ |
|-------|----------------------------------------------------------------------|----------------------------------------------------------------------------------------------------|----------------------------------------------------------------------------------------------------|---------------------|---------------------------|---------|----|
| CORTE | SAP Business Network Discovery<br>Ariba Proposals And Questionnaires |                                                                                                    |                                                                                                    |                     |                           |         |    |
| The   | Ariba Contracts<br>SAP Business Network                              | Welcome to the Ariba Spend Management site. Th<br>quality, service, and cost, Ariba, Inc. administers th<br>Home | his site assists in identifying world class suppliers who are<br>his site in an effort to ensure market integrity. | e market leaders in | <b>COR</b><br>agriscience | FEV     | Ά. |
|       |                                                                      | Registration Questionnaires                                                                                      |                                                                                                    |                     |                           |         | Π  |
|       |                                                                      | Title                                                                                                    | ID                                                                                                    | End Time            | S                         | tatus   |    |
|       |                                                                      | ▼ Status: Open (1)                                                                                               |                                                                                                    |                     |                           |         |    |
|       |                                                                      | Supplier Registration Questionnaire                                                                              | Doc4790443013                                                                                                    | 10/18/2024 3:51 PM  |                           | Invited |    |

このアンケートは複数の言語で提供されています。 設定方法については、SAP ビジネスネットワーク の言語設定の方法でご確認いただけます。

登録アンケートは10 セクションに分かれており、それぞれを確認し、記入する必要があります。 左側のメニューからすべてのセクションを表示し、各項目を移動しながら記入できます。

| All Content        | Name †                                                                        |
|--------------------|-------------------------------------------------------------------------------|
|                    | ▼ 8 Supply Chain Security Certification                                       |
| 2 Company Profile  | 8.1 Do you have any Supply Chain Security Certification (BASC, OEA or CTPAT)? |
| 3 Tax Information  | (*) indicates a required field                                                |
| 4 Bank Information |                                                                               |
| Disconsite and     | Submit Entire Response Save draft Compose Message Excel Import                |

すべてのセクションを入力した後、「全回答を送信」(Submit Entire Response)ボタンをクリックして、 アンケートをコルテバに提出してください。 必須項目が未入力の場合は、修正を求めるエラーメッセー ジが表示されます。

また、「下書きとして保存」(Save Draft)機能を使用すれば、送信せずに途中保存することも可能です。

| ent Contents              | Supply Chain Security Certification                                           |
|---------------------------|-------------------------------------------------------------------------------|
| All Content               | Name †                                                                        |
|                           | ▼ 8 Supply Chain Security Certification                                       |
| 2 Company Profile         | 8.1 Do you have any Supply Chain Security Certification (BASC, OEA or CTPAT)? |
| 3 Tax Information         | (*) Indicates a required field                                                |
| 4 Bank Information        | Submit Entire Response Save draft Compose Message Excel Import                |
| 5 Diversity and<br>Sustal |                                                                               |

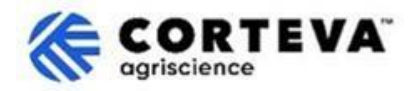

ここからは、各セクションの概要を説明します。

### 4.1. 全体概要

本セクションでは、登録プロセスに関する質問がある場合に連絡できる コルテバの担当者につい て説明します。

| All ( | Content                                                                                                    |
|-------|----------------------------------------------------------------------------------------------------|
| Nam   | ne †                                                                                                    |
|       | <ol> <li>If you have any question about the questionnaire<br/>or have any login issues, please contact:<br/>supplier.management.slp@corteva.com for NA &amp; EMEA<br/>and supplier_enablement_latam@corteva.com for LATAM region<br/>mentioning your company name for immediate assistance</li> </ol> |

### 4.2. 会社概要

このセクションでは、会社名、主要連絡先、電話番号、電子メールアドレスなど、貴社の基本情報 を入力してください。

すべての (\*) が付いた項目は必須です。

| ▼ 2 Company Profile                                                 |              |
|---------------------------------------------------------------------|--------------|
| 2.1 Full Legal Name of Submitting Company (Latin alphabet)          | *            |
| 2.2 Is this an organization or an individual?                       | * None() ~   |
| 2.3 What other language/alphabet do you have name and address? $()$ | * None ( ) V |
| 2.8 Doing Business As                                               |              |
| ▼ 2.9 Primary Contact Details                                       |              |
| 2.9.1 First Name                                                    | *            |
| 2.9.2 Last Name                                                     | *            |
| 2.9.3 Position in the company                                       | *            |
| 2.9.4 Telephone Number                                              | *            |
| 2.9.5 Mobile Number                                                 |              |
| 2.9.6 Email                                                         | *            |
| 2.10 Corporate Web Site                                             |              |

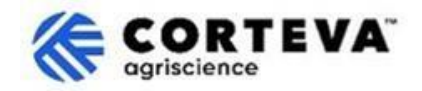

#### 4.3. 税務情報

このセクションでは、貴社の税務情報および必要な税務書類を収集します。以下の手順で入力してください。

1. セクション 3.1 に移動し、「税務情報を追加」(Add Tax)をクリックしてください。

| ▼ 3 Tax Information |             |  |
|---------------------|-------------|--|
| 3.1 TAX             | Add TAX (0) |  |

2. 「税務情報を追加」バナーをクリックしてください。

| Nama *           |                                                                                                    |
|------------------|----------------------------------------------------------------------------------------------------|
| INGUIR 1         | Noitems                                                                                                    |
| Add TAX Informat | ion (Click on the link on the right and provide at least one TAX ID; if you are tax exempt, please write EXEMPT in any of the tax fields) |

3. 新しい画面が表示されるので、「国」(Country/Region)を選択してください(貴社が事業登録 されている国)。選択した国に応じて、必要な税務項目が自動で入力されます。

| Name †                                                                         |                                                                                            |
|--------------------------------------------------------------------------------|--------------------------------------------------------------------------------------------|
| TAX Information (Click on the link on the right and provide at least one<br>#1 | e TAX ID; if you are tax exempt, please write EXEMPT in any of the tax fields) Delete Less |
| Brazil: Required fields are CNPJ number & State Tax number                     |                                                                                            |
|                                                                                | *                                                                                          |
|                                                                                | Country/Region: Spain (ES)                                                                 |
|                                                                                | Tax Name Tax Type Tax Number                                                               |
| Tax Identification Number or VAT Number                                        | Spain: VAT Registration Organization Number                                                |
|                                                                                | Spain: NIF Number Organization                                                             |
|                                                                                | Spain: DIR3 codes Organization                                                             |
|                                                                                |                                                                                            |

- 税務情報を入力し、「保存」(Save)をクリックしてください。
   重要:少なくとも1つの税務項目を必ず入力してください。
   税務情報を未入力のまま保存することは可能ですが、その場合、登録申請が差し戻され、修正が求められます。
- 5. 「保存」(Save)をクリックすると、税務情報のメインページに戻ります。「登録国」 (Country of Regristration)(貴社の登録国)を入力してください(前の画面で選択した国と 同じである必要があります)。
- 国によっては、システムが追加の必須項目を表示することがあります。
   例:米国の場合、W9 フォームの添付が求められます。

| 3 Tax Information                                                           |             |                   |
|-----------------------------------------------------------------------------|-------------|-------------------|
| 3.1 TAX                                                                     | Add TAX (1) |                   |
| 3.2 Company Registration Number (registry/court/chamber of commerce number) |             |                   |
| 3.3 Country of Registration                                                 |             | * United States V |
| 3.30 Please provide the required information:<br>United States: WP          |             | *Attach a file    |

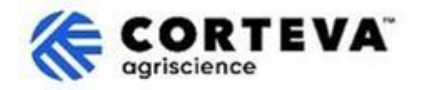

#### 4.4. 銀行情報

このセクションでは、貴社の銀行情報を入力してください。以下の手順で進めます。

1. 「銀行情報を追加」 (Add Bank Information) をクリックしてください。

| Name †             |                          |
|--------------------|--------------------------|
| 4 Bank Information | Add Bank Information (0) |

2. 「銀行情報を追加」 (Add Bank Information) バナーをクリックしてください。

| Bank Information (0)    |  |
|-------------------------|--|
| Name †                  |  |
| Add Banking Information |  |

3. 画面の上部に、国別の特別な指示が表示される場合があります。 各国の要件に応じた情報を正しく入力するよう、注意事項を確認してください。

| Banking Information #1                                          |                        |             |                       |
|-----------------------------------------------------------------|------------------------|-------------|-----------------------|
| Additional instructions on h<br>this section will be visible he | low to fill<br>ere     |             |                       |
| *                                                               | Bank Type:             | No Choice 🗸 |                       |
|                                                                 | Country/Region:        | (no value)  |                       |
| 緑色のフィールドは、国                                                     | Bank Name:             |             |                       |
| に関係なく常に必須とみ                                                     | Bank Branch:           |             |                       |
| なされます。                                                          | Street:                |             |                       |
| つまり                                                             | City:                  |             |                       |
| - 国/地域                                                          | State/Province/Region: |             | 国によっては、以下の            |
| - 銀行名                                                           | Postal Code:           |             | いすれかを提出する少<br>要があります: |
| - 口座名義人名                                                        | Account Holder Name:   |             | 銀行キー/ABA ルーティ         |
|                                                                 | /ABA Routing Number:   |             | ング番号+口座番号             |
|                                                                 | Account Number:        |             | または                   |
|                                                                 | IBAN Number:           |             |                       |
|                                                                 |                        |             | IBAN 宙 亏              |

4. 銀行情報を入力したら、「保存」(Save)をクリックしてください。 複数の銀行口座を登録する場合、手順 2-4 を繰り返してください。

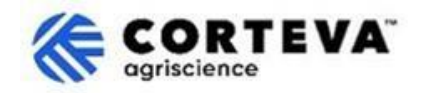

#### 4.5. 多様性と持続可能性

このセクションでは、貴社が多様性(ダイバーシティ)認証を取得しているかどうか、また持続可 能性評価に関する情報を収集します。

#### 4.6. 品質管理 (コンプライアンス)

品質管理システム (QMS) を取得している場合、その認証の詳細(認証名、有効期限など)を入力 してください。該当しない場合は、「該当なし」 (Not Applicable) を選択してください。

| ▼ 6 Quality Compliance                                                                                         |   |
|----------------------------------------------------------------------------------------------------|---|
| 6.1 Please provide the Quality Management Certification you are enrolled into along with the expiration dates. | * |

#### 4.7. 行動規範

7.1 の「こちらをご覧ください」 (Please review here) をクリックすると、コルテバサプライヤ 一行動規範を確認できます。

| ▼ 7 Code of Conduct                                                   |                 |
|-----------------------------------------------------------------------|-----------------|
| 7.1 Corteva Supplier Code of Conduct - Please review here             |                 |
| 7.2 Do you affirm compliance with Corteva's Supplier Code of Conduct? | * Unspecified V |
| 7.3 Attachment                                                        | Attach a file   |

内容をよく読み、7.2 の質問に対して、貴社が規範を遵守しているかどうかを回答してください。 「いいえ」と回答した場合、コルテバの法務部門が審査を行うため、登録手続きが遅れる可能性が あります。

#### 4.8. サプライチェーンセキュリティ

このセクションでは、貴社がサプライチェーンのセキュリティ認証を取得しているかどうかを選択 してください。取得している場合は、認証書のコピーをアップロードしてください。

| ▼ 8 Supply Chain Security Certification                                       |                 |
|-------------------------------------------------------------------------------|-----------------|
| 8.1 Do you have any Supply Chain Security Certification (BASC, OEA or CTPAT)? | * Unspecified ~ |
|                                                                               |                 |

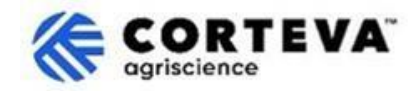

#### 4.9. KYC (Know Your Customer)

このセクションでは、貴社に関する追加書類をアップロードできます。

| ▼ 9 KYC (Know Your Customer) Documents                                                                                                    |                 |
|----------------------------------------------------------------------------------------------------|-----------------|
| 9.1 Please attach the Certificate of Incorporation                                                                                                    | Attach a file 👎 |
| 9.2 Please attach Memorandum                                                                                                    | Attach a file 👎 |
| 9.3 Please attach Articles of Association                                                                                                    | Attach a file 👎 |
| Image: A state of the state of the state |                 |

#### 4.10. 安全事前認証プロセス

コルテバの施設内でサービスを提供する場合、必要な資格を証明する必要があります。

1. コルテバ施設内でサービスを提供するかどうかを選択

「いいえ」(No)を選択した場合、追加情報の入力は不要です。 「はい」(Yes)を選択した場合、追加の質問に回答する必要があります。

| ▼ 10 Safety Pre-Qual Process                                                |                 |
|-----------------------------------------------------------------------------|-----------------|
| 10.1 If awarded the contract will you need to be "on-site" to perform work? | * Unspecified 🗸 |
| 4                                                                           |                 |

2. 貴社の登録国/地域(税務情報セクション 3.1 に入力した国)が 米国またはカナダ の場 合、システムは 質問 10.2 および 10.3 の入力が必要です。

| Name †                                                                                                    |                |
|----------------------------------------------------------------------------------------------------|----------------|
| ▼ 10 Safety Pre-Qual Process                                                                                           |                |
| 10.1 If awarded the contract will you need to be "on-site" to perform work?                                            | * Yes 🗸        |
| 10.2 Please complete our Safety PreQual registration process by going to PreQual Portal (prequal-pr.azurewebsites.net) |                |
| 10.3 Once the Safety PreQual process has been approved, Please attach email notification received here                 | ★Attach a file |

- ・ 質問 10.2:システムは PreQual ポータルサイト (PreQual Portal) にリダイレクトしてください。ポータル内でフォームを入力してください。「請負業者 新規登録」
   (Contractors Register to get started)をクリックして登録を開始してください。
- フォームの入力を完了すると、PreQual 認証が承認されたことを通知するメールが届き ます。このメールを セクション 10.3 にアップロードしてください。

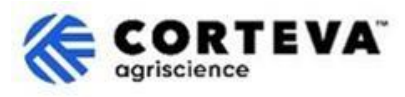

3. 貴社の登録国/地域(税務情報セクション 3.1 に入力した国)が 米国またはカナダ以外 の 場合、システムは 質問 10.4 および 10.5 の入力が必要です。

| Name †                                                                                                    |                |
|----------------------------------------------------------------------------------------------------|----------------|
| ▼ 10 Safety Pre-Qual Process                                                                                                    |                |
| 10.1. If awarded the contract will you need to be "on-site" to perform work?                                                                                     | * Yes ∨        |
| 10.4 Please download from this site the "Global Prequalification Form" (in English or any of the 8 local language provided) Forms (prequal-pr.azurewebsites.net) |                |
| 10.5 Attach the "Global Prequalification Form" filled in here                                                                                                    | *Attach a file |

- ・ 質問 10.4:システムは、グローバル事前認証フォーム (Global Prequalification Form) のダウンロードページへリダイレクトしてください。このフォームは、 PreQual Portal/Info&Resources/Forms) セクションから取得できます。
- フォームに必要事項を記入した後、セクション 10.5 にアップロードしてください。

### 5. 書類情報

| 書類バーション | 1.0                                                                                                    |
|---------|----------------------------------------------------------------------------------------------------|
| 最終更新日   | 2025年3月7日                                                                                                    |
| お問い合わせ先 | 本書の内容に関するご質問は、コルテバ SAP Ariba サプライヤー情報ポータ<br>ルのサポートセクションを通じてコルテバ購買部門にお問い合わせくださ<br>い。                                          |
| 本書類の所有者 | 本書は、コルテバ購買部門が所有し管理しています。<br>本書のいかなる部分も、コルテバの事前の同意なしに、電子的、機械的、複<br>写、再コード化、その他いかなる形式または手段によって複製、検索システ<br>ムへの保存、または送信してはいけません。 |